## Uputstvo za korišćenje FlexiPOS aplikacije

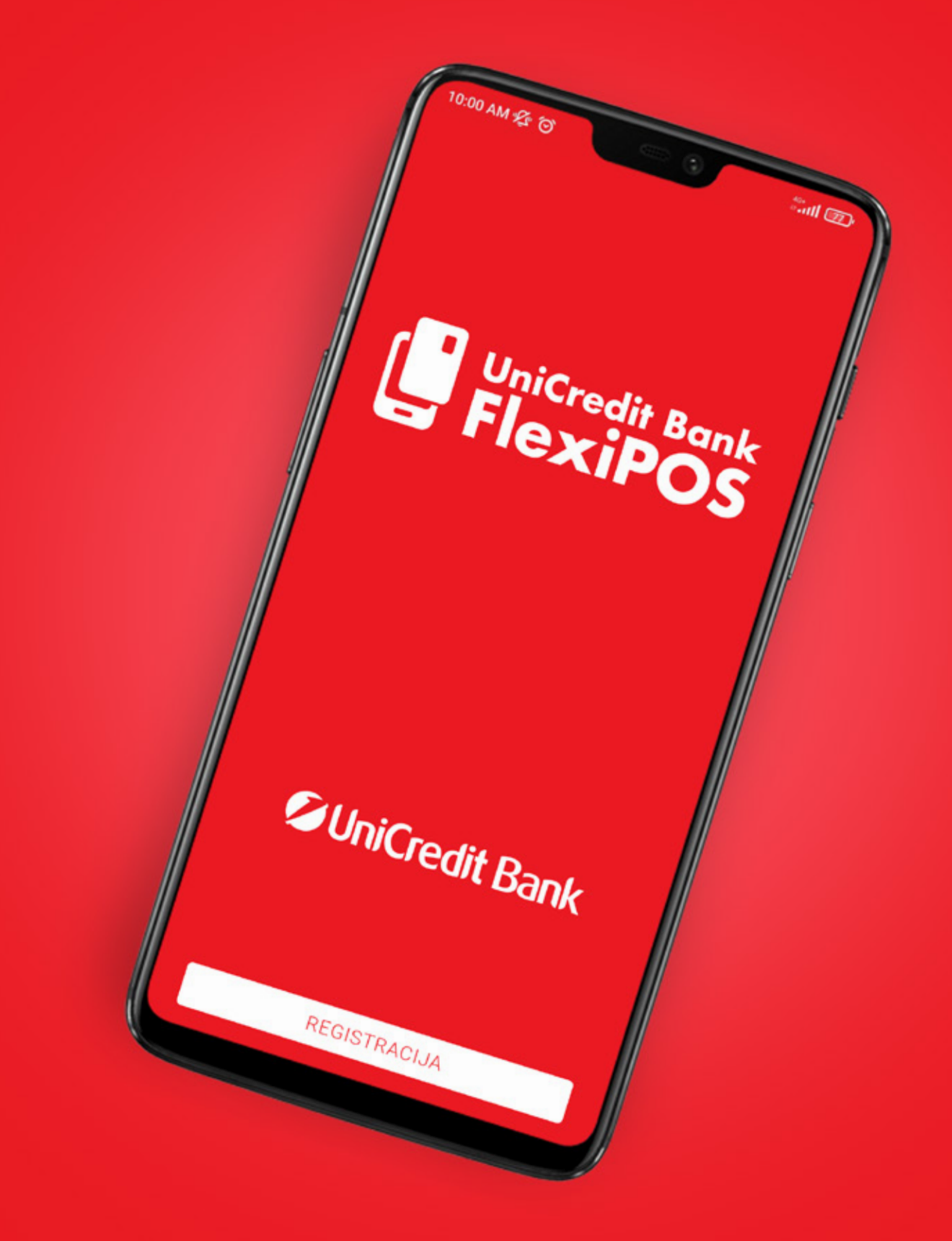

unicreditbank.rs

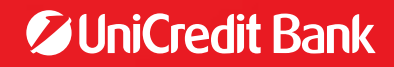

# SADRŽAJ

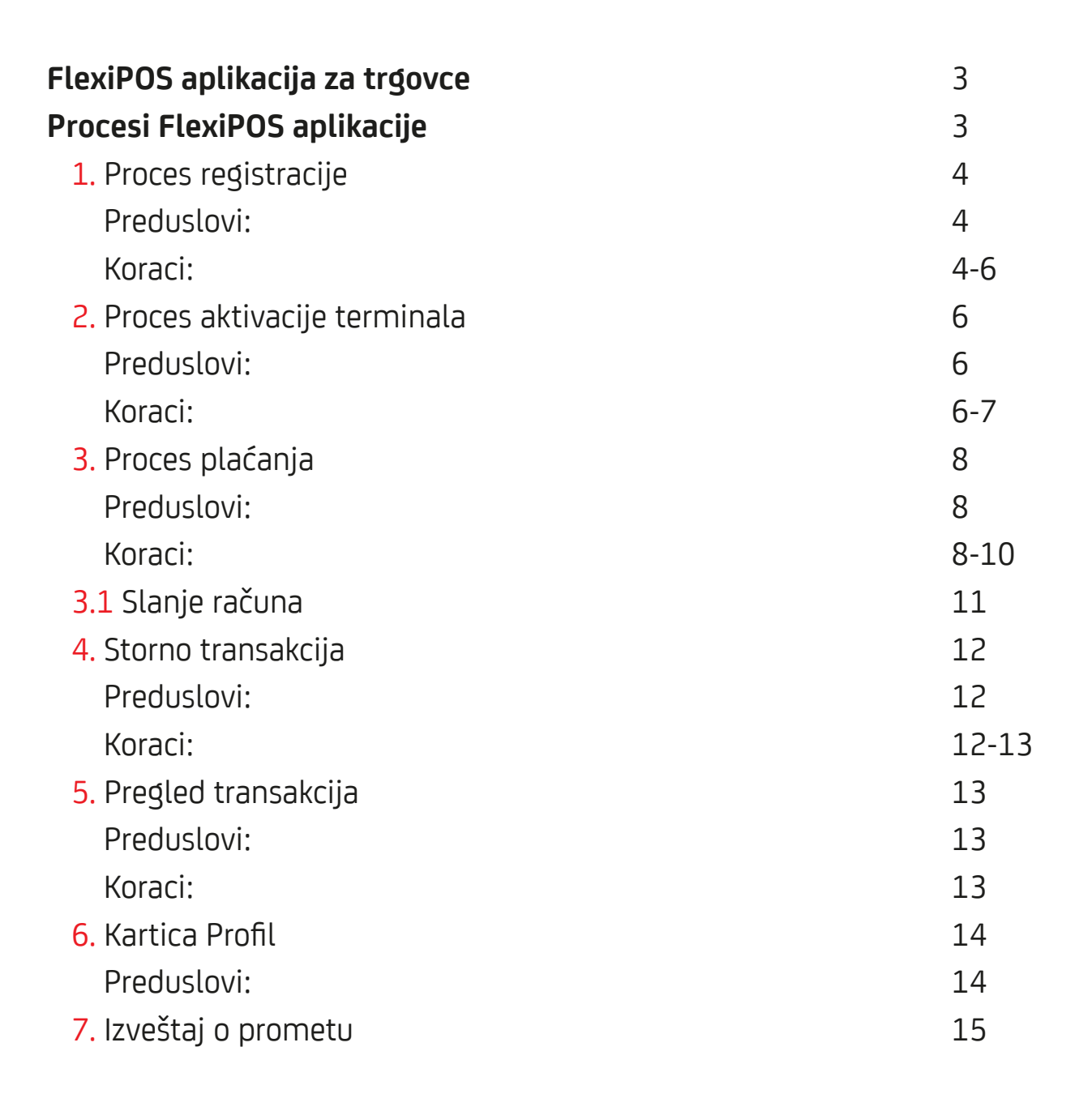

Pred Vama se nalazi uputstvo koje ima za cilj da bliže opiše rad i način korišćenja naše nove FlexiPOS aplikacije i ujedno Vam olakša upotrebu. Prilikom izrade uputstva fokusirali smo se da objasnimo ključne funkcionalnosti aplikacije koje klijenti najčešće koriste.

U slučaju da imate dodatna pitanja koja nisu obuhvaćena ovim uputstvom, a odnose se na rad aplikacije, na raspolaganju Vam stoji tehnička podrška koju možete kontaktirati putem telefona <u>+381 11 7555 162</u>.

### → FLEXIPOS

FlexiPOS je softver za mobilna POS rešenja, koji je u skladu sa globalnim specifikacijama kartičarskih organizacija (Visa, Mastercard) i koji koristi NFC kako bi kompatibilne Android uređaje pretvorio u POS terminal koji može prihvatiti EMV beskontaktne kartice, bez upotrebe bilo kojih drugih dodatnih hardverskih komponenti povezanih sa uređajem.

FlexiPOS nije limitiran samo na beskontaktne kartice, već su tu sat, prsten, narukvica i drugi uređaji koji imaju podržan NFC.

Nastao je iz želje da se malim i novim trgovcima olakša prihvat kartica na jednom mobilnom uređaju sa FlexiPOS aplikacijom.

FlexiPOS je do sada najelegantnije rešenje za trgovce, jer ne zahteva nabavku dodatnog hardvera: trgovac koji ima Android uređaj, isti može iskoristiti za prihvat beskontaktnih kartica. Jedini preduslov za sam Android uređaj je da ima podršku za NFC, ali u ovom momentu su retki uređaji koji nemaju podršku za isti.

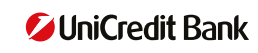

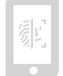

#### 1. PROCES REGISTRACIJE

#### Preduslovi:

- Nakon što aplicirate za aplikaciju u Vama najbližoj ekspozituri, Banka pokreće proceduru za matičenje novog POS trgovca. Nakon toga generiše i dostavlja jedinstveni identifikator (userID) putem jednog od poznatih kanala (sms, email).
- Potrebno je da na Google Play Store-u preuzmete aplikaciju. Nakon preuzimanja i instalacije aplikacije pojaviće se ikonica FlexiPOS aplikacije.

#### Koraci:

Pokrećete FlexiPOS aplikaciju na svom Android uređaju

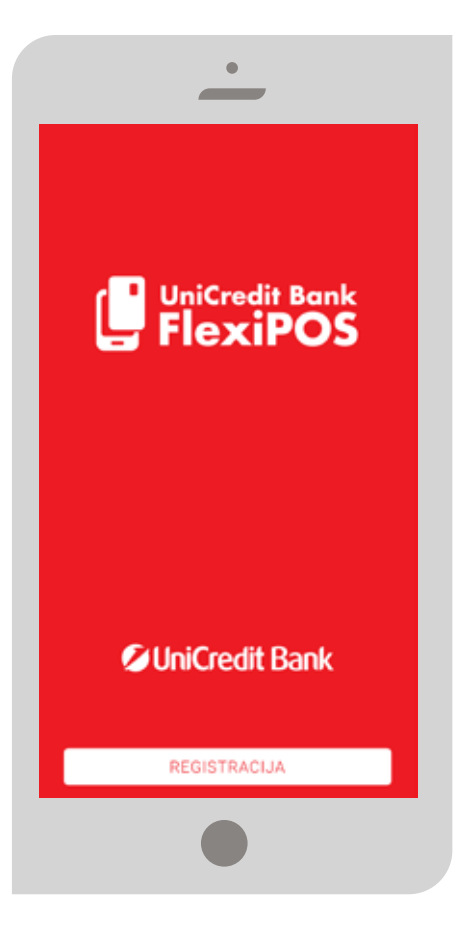

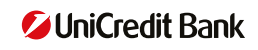

2 Unosite UserID i broj telefona, saglašavate se sa uslovima i vršite potvrdu na dugme 'Verify'

|             | UniCredi                    | t Bank    |  |
|-------------|-----------------------------|-----------|--|
| Ver         | ifikacija k                 | korisnika |  |
| ID korisnik |                             |           |  |
| Broj telefo | na                          |           |  |
| Uskoro      | ćete dobiti verifika        | cioni kod |  |
|             |                             |           |  |
|             |                             |           |  |
|             |                             |           |  |
| D Prihost   | an politiku privateost<br>1 | Lodestka  |  |
|             | VERIFIK                     | u.        |  |

Nakon potvrde, aplikacija prikazuje ekran za unos verfikacionog koda koji treba da dobijete kroz SMS od FlexiPOS Sistema

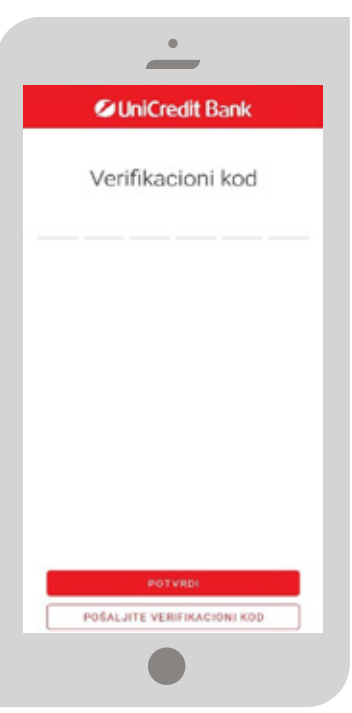

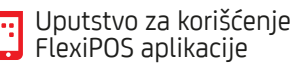

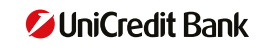

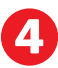

Zatim definišete PIN za korišćenje aplikacije

| Contendit Bank Podesite lozinku Lozinka Potvrda lozinke | •               | ,      |
|---------------------------------------------------------|-----------------|--------|
| Podesite lozinku                                        | UniCredi        | t Bank |
| Lozinka O<br>ora<br>Potvrda lozinke O<br>ora            | Podesite lo     | ozinku |
| Dotvrđa lozinke                                         | Lozinka         | ۲      |
| Potvrđa lozinke 📀                                       |                 | 0/8    |
| 0/8                                                     | Potvrda lozinke | ۲      |
|                                                         |                 | 0/8    |
|                                                         |                 |        |
|                                                         |                 |        |
|                                                         |                 |        |
|                                                         |                 |        |
|                                                         |                 |        |
|                                                         | REGISTRUJ       | TE SE  |
| REGISTRUJTE SE                                          |                 |        |
| AEGISTAUJTE SE                                          |                 |        |

### 2. PROCES AKTIVACIJE TERMINALA

#### Preduslovi:

- Nakon što uspešno pristupite FlexiPOS aplikaciji tj. unesete ispravan PIN kod za login

#### Koraci:

Nakon prvog LogIn-a na aplikaciju prikazuje se ekran na kom je potrebno da aktivirate terminal (TID) koji je definisan na Backend sistemu

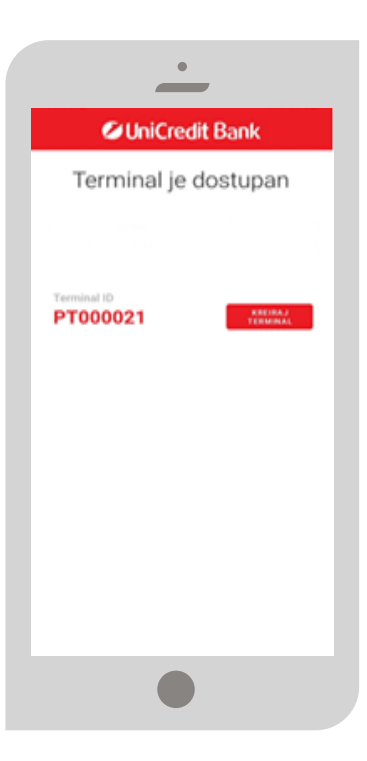

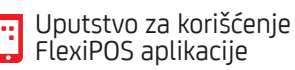

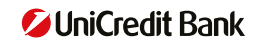

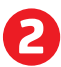

2 Birate opciju "Kreiraj terminal"

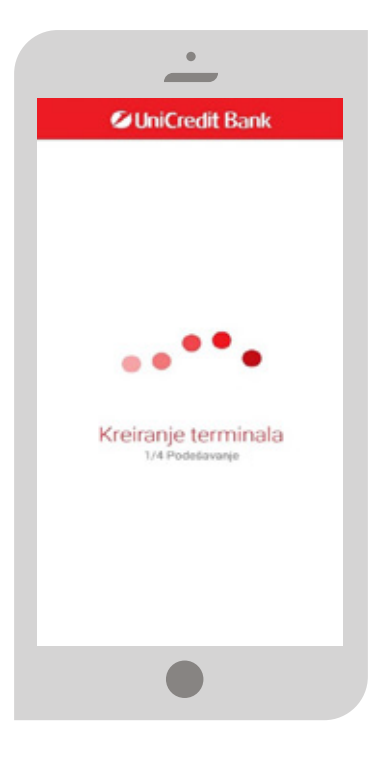

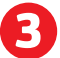

Terminal je uspešno kreiran

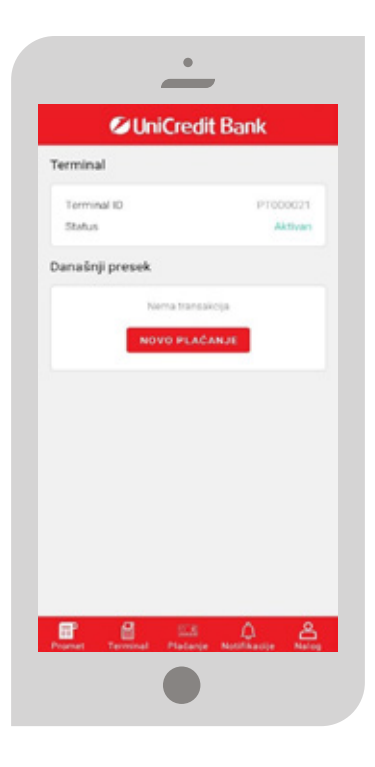

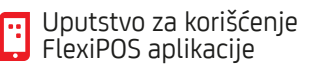

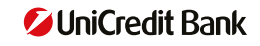

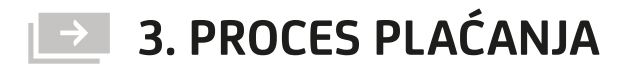

#### Preduslovi:

- Uspešno ste pristupili FlexiPOS aplikaciji tj. uneli ispravan PIN kod za login
- Odabrali ste karticu "Plaćanje"

Koraci:

1

Unosite iznos transakcije

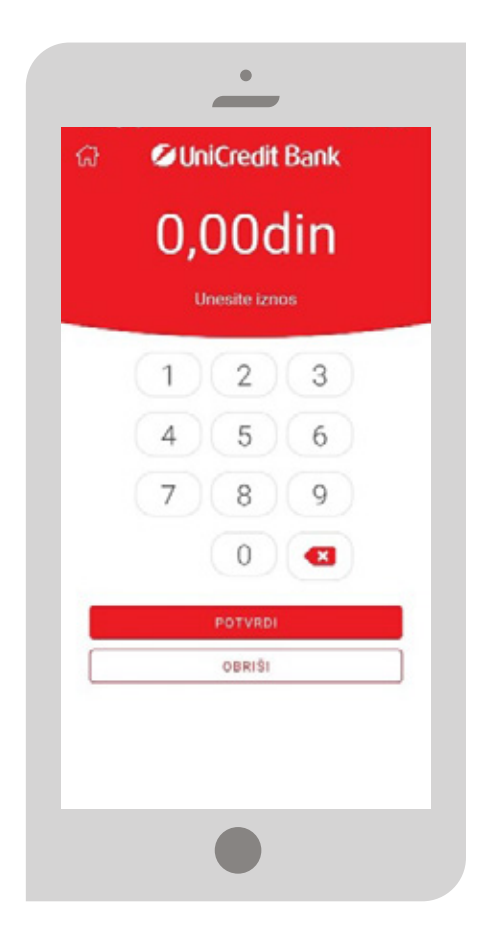

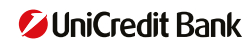

2.1 Nakon potvrde prikazuje se ekran gde se zahteva da prinesete/tapnete karticu

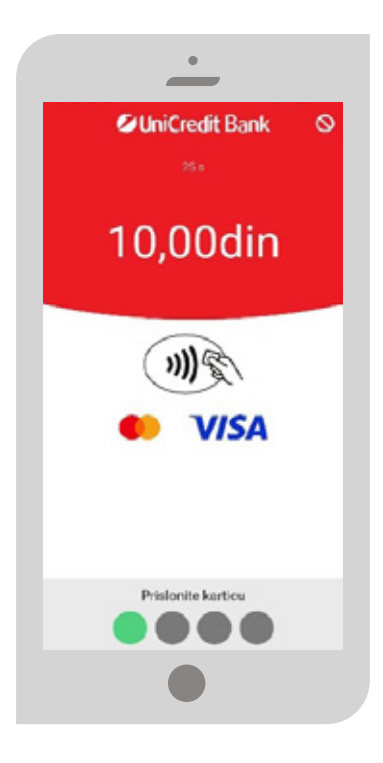

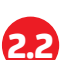

2.2 Ukoliko je iznos transakcije iznad CVM limita, FlexiPOS aplikacija će zahtevati unos PIN-a

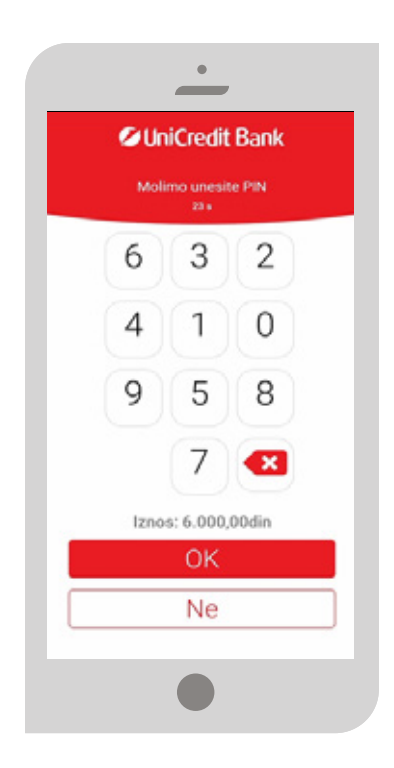

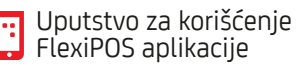

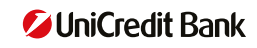

3

Nakon tap-a transakcija se procesuira i aplikacija prikazuje poruku o istom

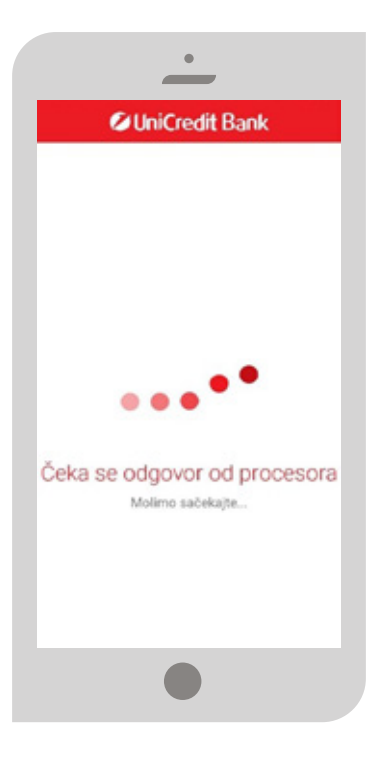

FlexiPOS aplikacija prikazuje status transakcije i slip (receipt) za transakciju

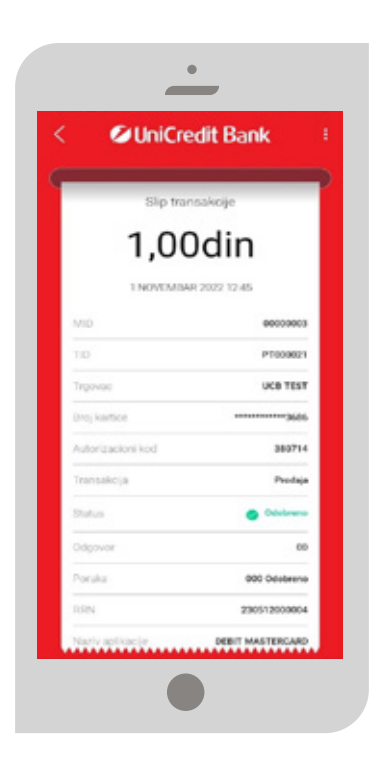

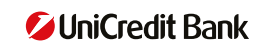

### **3.1 SLANJE RAČUNA**

 Ukoliko krajnji korisnik (kupac) zahteva da dobije račun u elektronskoj formi možete da klikom na 3 tačkice i odabirom opcije 'Podeli' račun pošaljete preko nekog od dostupnog medija na Android uređaju (email, whatapp, viber itd.)

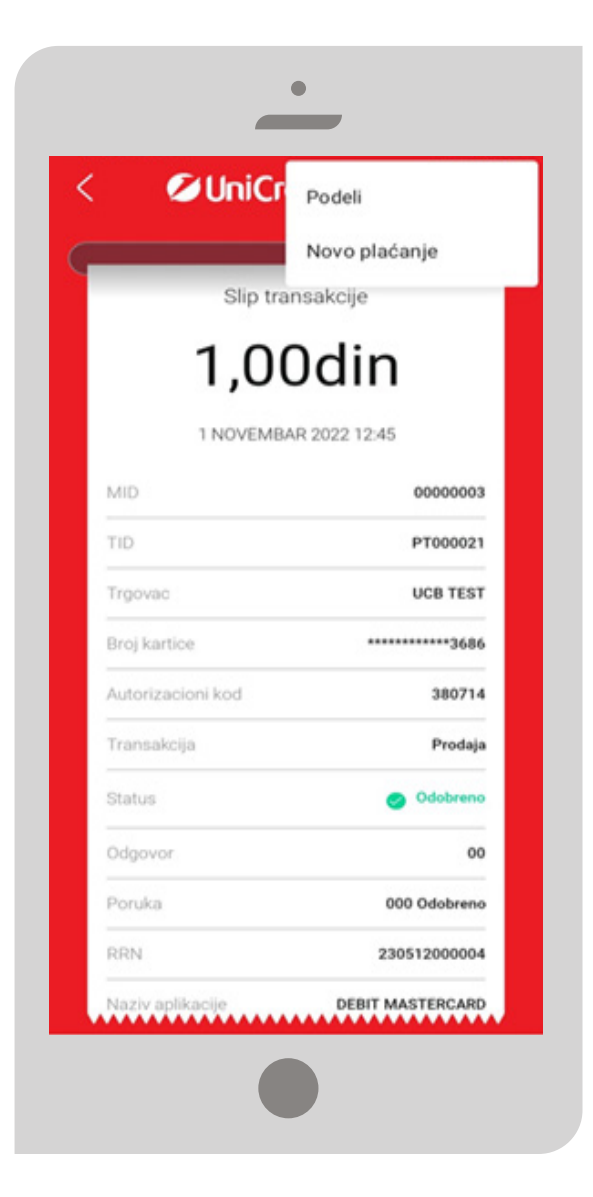

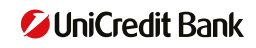

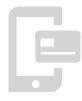

#### 4. STORNO TRANSAKCIJA

#### Preduslovi:

- Uspešno ste pristupili FlexiPOS aplikaciji tj. uneli ispravan PIN kod za login
- Odabrali ste karticu "Prodaje"

| ଜ (                | UniCredit E             | Bank 🖓 🖆       |
|--------------------|-------------------------|----------------|
| 01<br>70V<br>12:45 | Odobreno                | 1,004in >      |
| 01<br>1225         | Signo                   | 100,00din<br>> |
| 01<br>1224         | international (Starrage | 100,00din >    |
| 01<br>12:22        | Odobreno                | 100,00din<br>> |
|                    |                         |                |
|                    |                         |                |
| Pronet 1           | eranal Platatic         | Anter Anter    |
|                    |                         |                |

#### Koraci:

- U listi transakcija pronalazite i birate transakciju za koju je neophodno izvršiti storno
- PlexiPOS aplikacija Vam postavlja dodatno pitanje da li ste sigurni da želite da izvršite storno za ovu transakciju (OTKAŽI/OK). Odabirom potvrdne opcije (OK) aplikacija zahteva da se prisloni kartica sa kojom je izvršena prodaja.

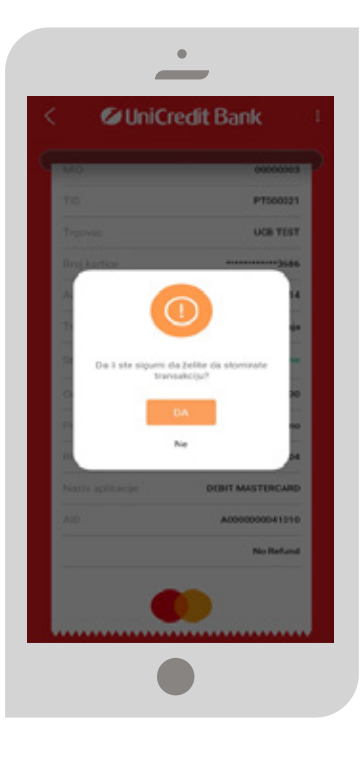

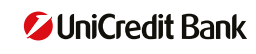

Nakon realizacije, transakcija za koju je izvršen storno se prikazuje u listi transakcija sa novim statusom 'Stornirana'

| 12/07      | Store.      | >                       |
|------------|-------------|-------------------------|
| 01<br>1245 | Worne .     | 1,00ellen               |
| 01<br>1225 | Starse      | 100,00din >             |
| 01<br>1224 | Characteric | 100,00 <del>din</del> > |
| 01<br>1999 | Odobreno    | 100,00din >             |
|            |             |                         |
| _          | 0           | A 0                     |

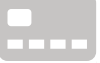

#### 5. PREGLED TRANSAKCIJA

#### Preduslovi:

- Uspešno ste pristupili FlexiPOS aplikaciji tj. uneli ispravan PIN kod za login
- Odabrali ste karticu "Prodaje"

#### Koraci:

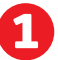

Odabrali ste karticu "Prodaje"

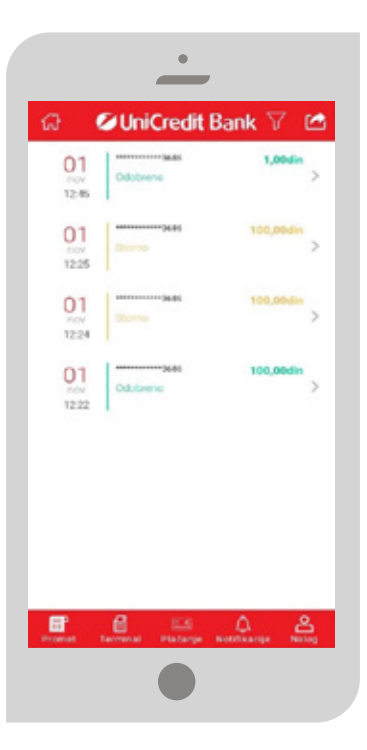

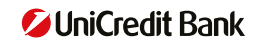

### 6. KARTICA PROFIL

#### Preduslovi:

- Uspešno ste pristupili FlexiPOS aplikaciji tj. uneli ispravan PIN kod za login
- Odabrali ste karticu "Account/Profil"

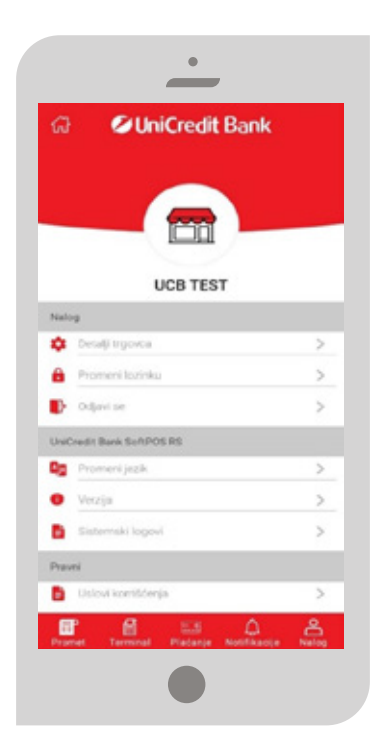

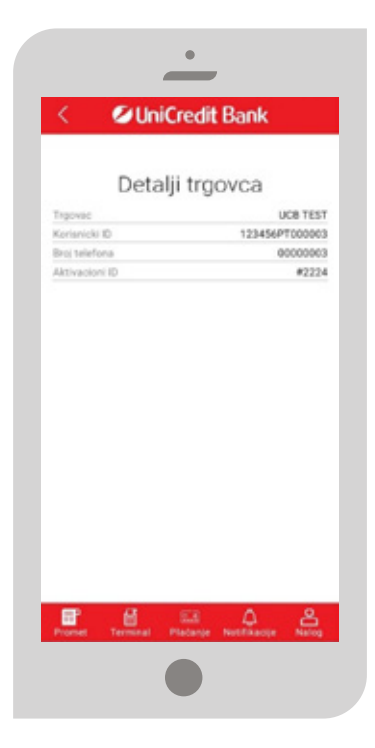

a) Ukoliko odaberete
 opciju detalji računa
 otvoriće Vam se novi
 ekran gde možete videti
 svoje podatke o TID-u,
 UserID-u, broju telefona

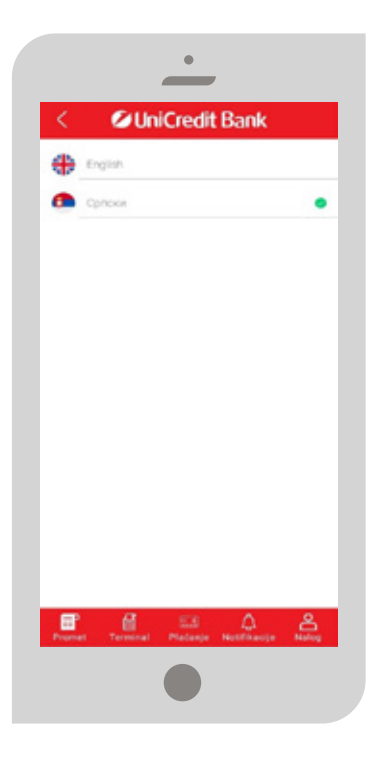

b) Ukoliko trgovac
 odabere opciju
 promeni jezik
 prikazaće mu se
 novi ekran sa
 izborom jezika

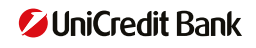

### 7. IZVEŠTAJ O PROMETU

a) Odabirom kartice promet i ikonice u desnom gornjem uglu možete pristupiti izveštaju o prometu na Vašem uređaju

| M I                | UniCredit E      | sank weite  |
|--------------------|------------------|-------------|
| 02<br>14.18        | Street of Street |             |
| 02<br>707<br>1417  | Direction        |             |
| 02<br>////         | Silense          |             |
| 02<br>***<br>\$411 |                  |             |
| 01                 | Childpane        | 6.000,09din |
| Interval           |                  | -           |
| Tip date           | teke             | -           |
|                    | PODELI           |             |

b) U padajućem meniju birate opciju Interneval i unesete period za koji želite pregled prometa

| 02<br>1418         | nee 300.00din   |
|--------------------|-----------------|
| 02<br>***<br>***   | 1044 200,00%des |
| 02<br>             | Mad 100,0005    |
| Danas              |                 |
| Poslednja sedmica  |                 |
| Poslednji mesec    |                 |
| Poslednjih 30 dana |                 |
| Poslednjih 60 dana |                 |
|                    |                 |
| Tip datoteke       |                 |
|                    |                 |

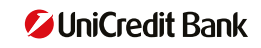